## **TP2 : La première application Android**

Dans ce TP nous allons prendre l'exemple d'un bon vieux « Hello World » pour étudier l'environnement de développement *AndroidStudio*.

L'objectif de ce TP est :

- 1. Création d'une application « HelloWorld » avec un assistant,
- 2. Tour du propriétaire,
- 3. Exécution de l'application,

## 1. Création d'un projet et d'une application "Hello World"

a. Lancez l'envirenment « Android studion » et sélectionnez « Start a new Android Studio Project ».

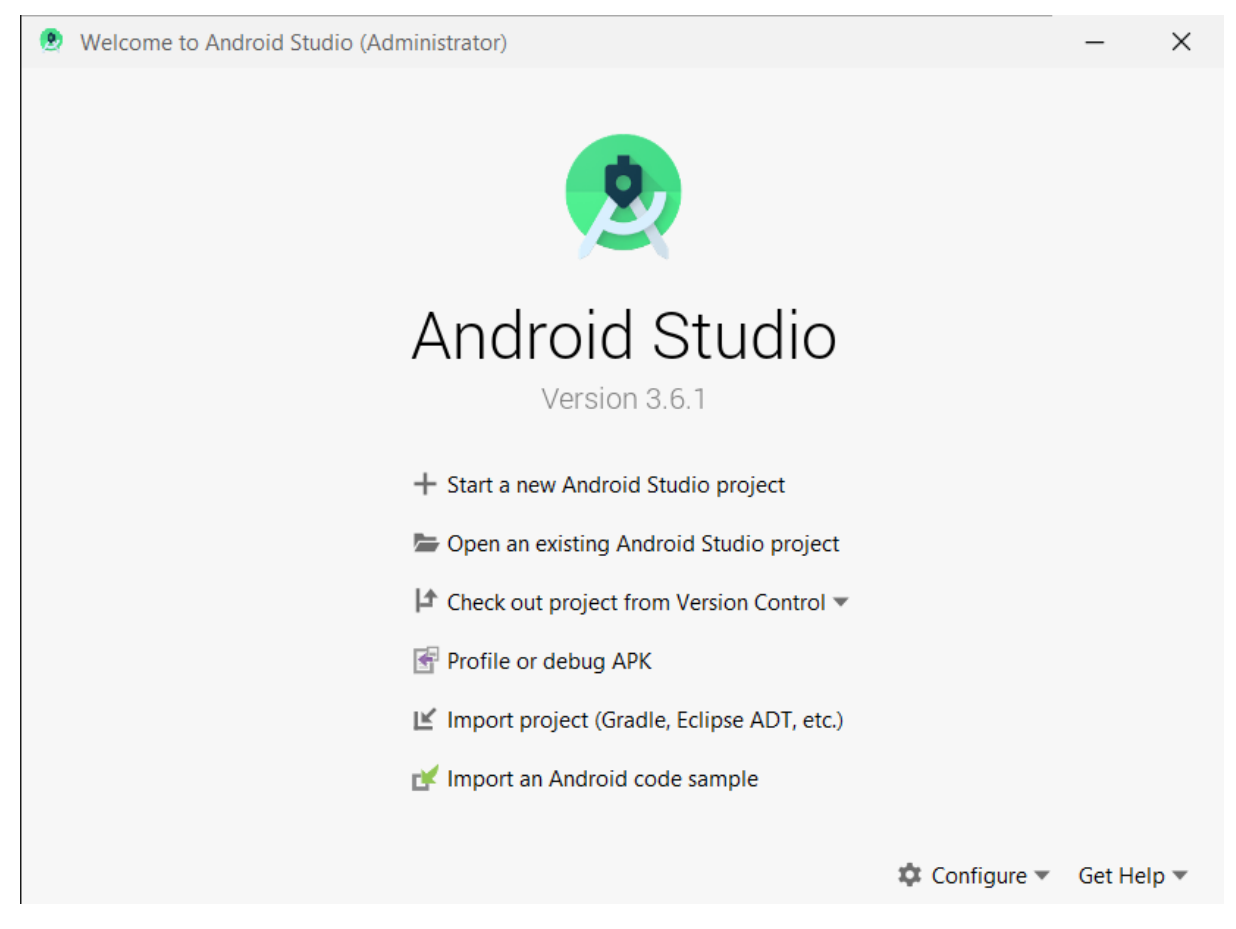

Figure 1: l'envirenement Android studio

b. Nous arrivons à la création d'une activité (un écran avec une interface graphique). Sélectionnez *Empty Activity* et cliquez *Next*.

>>> Les **activités** sont les éléments constitutifs principaux d'une application. Elles sont normalement associées à une vue graphique faite pour être affichée en plein écran. Pour simplifier, nous pourrons considérer qu'une activité se réduit à la notion de fenêtre.

| 🕐 Create New Project                           |                            |                  | ×                                 |
|------------------------------------------------|----------------------------|------------------|-----------------------------------|
| Select a Proje                                 | ct Template                |                  |                                   |
| Phone and Tablet Wear OS T                     | V Automotive Android Thing | IS               |                                   |
| No Activity                                    | € :<br>+<br>Basic Activity | ← Empty Activity | Eottom Navigation Activity        |
| ¢                                              |                            |                  |                                   |
| Empty Activity<br>Creates a new empty activity |                            |                  |                                   |
|                                                |                            | Previous         | <u>N</u> ext <u>Cancel</u> Finish |

Figure 2: project template

c. Cliquez sur Next puis remplissez les champs comme dans la figure suivante :

| Create New Project                       | _                                                               |                                                | ×   |  |  |
|------------------------------------------|-----------------------------------------------------------------|------------------------------------------------|-----|--|--|
| Configure Your Project                   |                                                                 |                                                |     |  |  |
|                                          | <u>N</u> ame                                                    |                                                |     |  |  |
|                                          | MyfirstApplica                                                  | tion                                           |     |  |  |
| E 100 100 100 100 100 100 100 100 100 10 | Package name                                                    |                                                |     |  |  |
| · · · · · · · · · · · · · · · · · · ·    | com.example.myfirstapplication                                  |                                                |     |  |  |
|                                          | Save location                                                   |                                                |     |  |  |
|                                          | C:\Users\mg\Documents\AndroidStudioProjects\MyfirstApplication2 |                                                |     |  |  |
|                                          | <u>L</u> anguage                                                |                                                |     |  |  |
|                                          | Java                                                            | <b>v</b>                                       |     |  |  |
|                                          | Minimum SDK                                                     | ADI 15: Android 4.0.2 (IsoCroomSandwich)       |     |  |  |
| Empty Activity                           | Your app will     Help me cho                                   | I run on approximately <b>100%</b> of devices. |     |  |  |
| Creates a new empty activity             | Use legacy a                                                    | android.support libraries 💿                    |     |  |  |
|                                          |                                                                 |                                                |     |  |  |
|                                          |                                                                 |                                                |     |  |  |
|                                          |                                                                 |                                                |     |  |  |
|                                          |                                                                 | Previous Next Cancel Ein                       | ish |  |  |

Figure 3: configuration du projet

**Application name :** c'est le nom qui va apparaitre dans la liste des applications dans le Play Store et sur l'appareil.

**Package name :** il est utilisé comme identifiant de l'application, il permet de considérer différentes versions d'une application comme étant une même application. Il doit être unique parmi tous les packages installés sur le système.

Save location : vous pouvez choisir un emplacement pour votre projet.

Langage : pour choisir le langage de programmation préféré (Java dans notre cas).

**Minimum SDK :** c'est la version Android la plus ancienne sur laquelle l'application peut tourner. Il faut éviter de remonter trop en arrière, ça réduirait les fonctionnalités que vous pourriez donner à votre application.

>>> l'application sera compilée avec le compilateur le plus récent. Mais pour être installable sur les versions d'OS plus anciennes, elle aura besoin d'être installée avec les éléments utilisés qui n'existaient pas à l'époque.

| 😟 Andro | oid Platform/API Version Distribution |           |        |                                                                                      |                                                         | ×     |
|---------|---------------------------------------|-----------|--------|--------------------------------------------------------------------------------------|---------------------------------------------------------|-------|
|         | ANDROID PLATFORM<br>VERSION           | API LEVEL |        | Jelly Bean                                                                           |                                                         |       |
| 10      | Ice Cream Sandwich                    | 15        |        | App Components                                                                       | Multimedia                                              |       |
| 4.0     |                                       | 15        | 99.8%  | Isolated services<br>Memory management                                               | Enhanced RenderScript functionality                     |       |
| 4.1     | Jelly Bean                            | 16        | 55,070 | Content providers                                                                    | Animations                                              |       |
| 4.2     |                                       | 17        | 99,2%  | App stack navigation                                                                 | Activity launch animations<br>Time animator             |       |
| 43      | Jellv Bean                            | 18        | 98,4%  | Multimedia                                                                           | User Interface                                          |       |
| 1.0     |                                       | 10        | 98.1%  | Media codecs<br>Record audio on cue                                                  | Improved notifications                                  |       |
| 4.4     | KITKAT                                | 19        |        | Timed text tracks                                                                    | Remote views                                            |       |
| 5.0     | Lollipop                              | 21        | 94,1%  | Gapless playback                                                                     | More font families                                      |       |
| 51      | Lollinon                              | 22        | 92,3%  | Camera                                                                               | Input Framework                                         |       |
| 0.1     |                                       |           | 94.00/ | Camera sounds                                                                        | Multiple input devices<br>Vibrate for input controllers |       |
| 6.0     |                                       | 23        | 04,9%  | Connectivity                                                                         | ·                                                       |       |
| 7.0     |                                       | 24        | 73,7%  | Android Beam over Bluetooth                                                          |                                                         |       |
| 7 4     |                                       | 21        | 66.2%  | Wi-Fi P2P service discovery                                                          |                                                         |       |
| 7.1     |                                       | 25        |        | Detect metered networks                                                              |                                                         |       |
| 8.0     | Oreo                                  | 26        | 60,8%  | Accessibility                                                                        |                                                         |       |
| 8.1     | Oreo                                  | 27        | 53,5%  | Accessibility service APIs<br>Customizable app navigation<br>More accessible widgets |                                                         |       |
|         |                                       |           | 39,5%  | Copy and Paste                                                                       |                                                         |       |
|         |                                       |           | · ·    | Copy and paste with intents                                                          |                                                         |       |
| 9.0     |                                       | 28        |        |                                                                                      |                                                         |       |
|         |                                       |           |        |                                                                                      |                                                         |       |
| 10      |                                       |           | 8.2%   |                                                                                      |                                                         |       |
| 10.     | Android 10                            | 29        | 0,270  | https://developer.android.com/about                                                  | /versions/android-4.1.html                              |       |
|         |                                       |           |        |                                                                                      | ОКС                                                     | ancel |
|         |                                       |           |        |                                                                                      |                                                         |       |

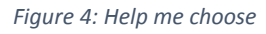

Help me choose : Lien d'aide au choix nous permettra de voir l'état des lieux de la fragmentation du marché et les spécificités introduites dans chaque version d'Android.

d. Lorsque vous êtes prêt à créer votre projet, cliquez sur Finish.

>>>Après avoir validé la création du projet, l'éditeur de code s'ouvre en montrant l'arborescence du projet, le code Java de l'activité créée et le XML de son layout. Voilà, la première application Android est faite. Elle est exécutable et affiche le bon vieux message « Hello world ».

>>> Attention ! Lors de la création d'un nouveau projet, le gestionnaire de dépendances (Gradle) peut mettre un certain temps à finir.

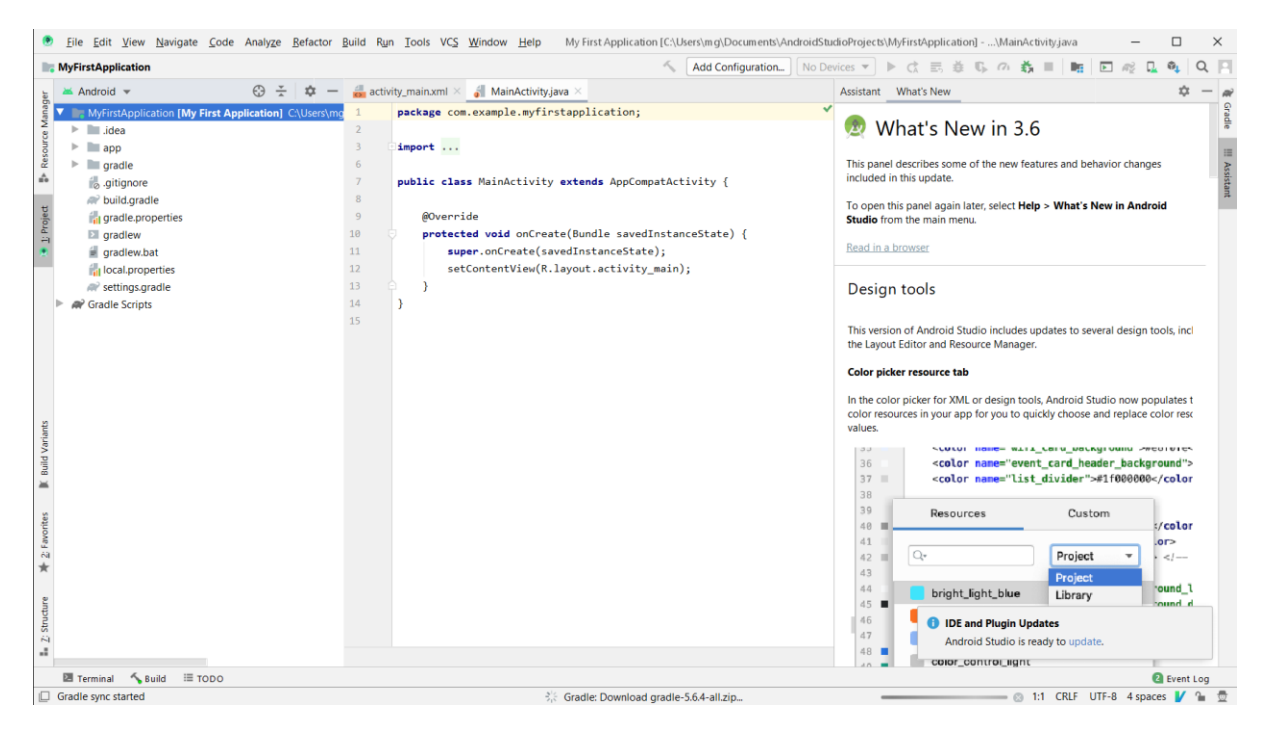

Figure 5: l'environnement de l'IDE

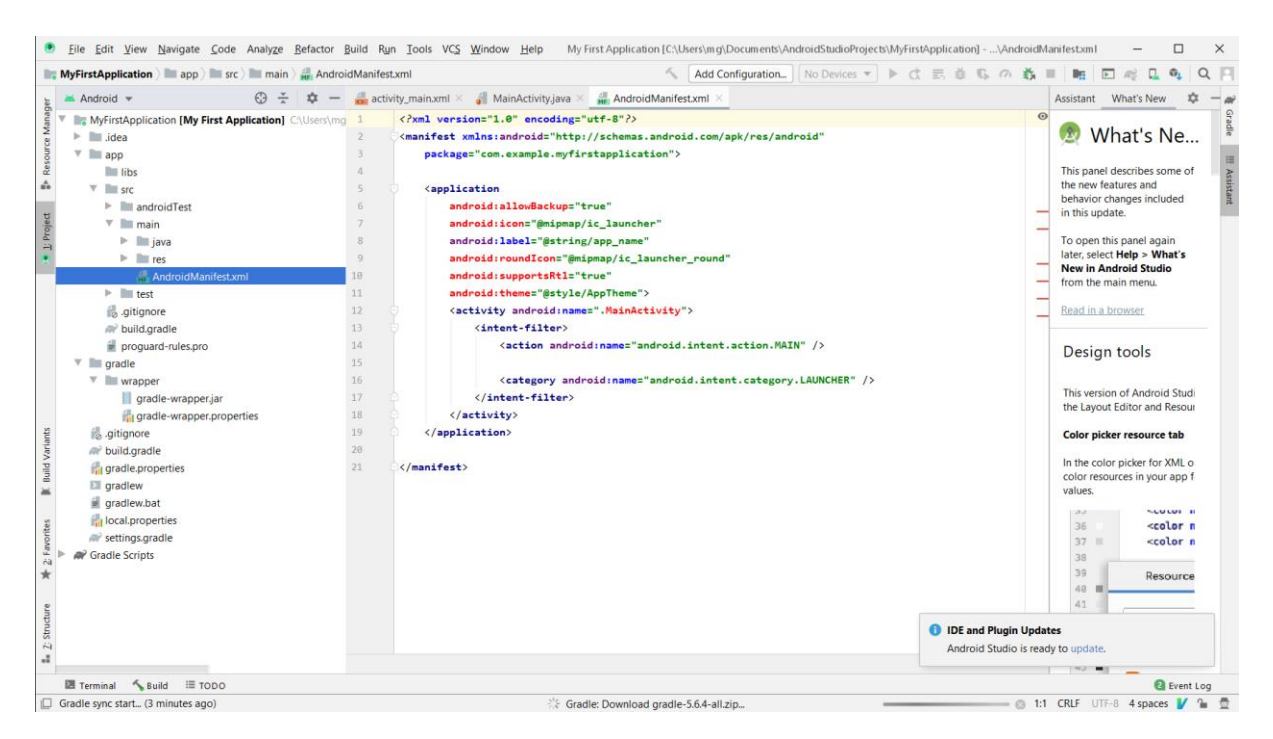

Figure 6: Androidmanifest.xml

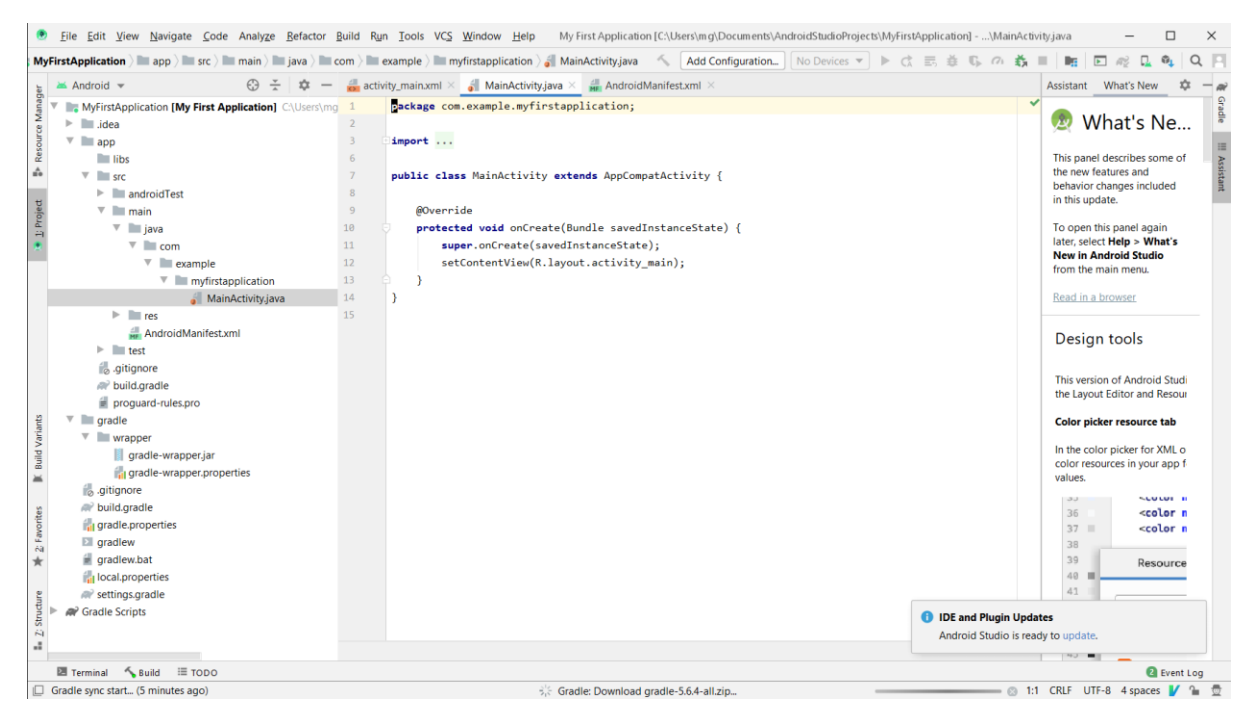

Figure 7: mainactivity.java

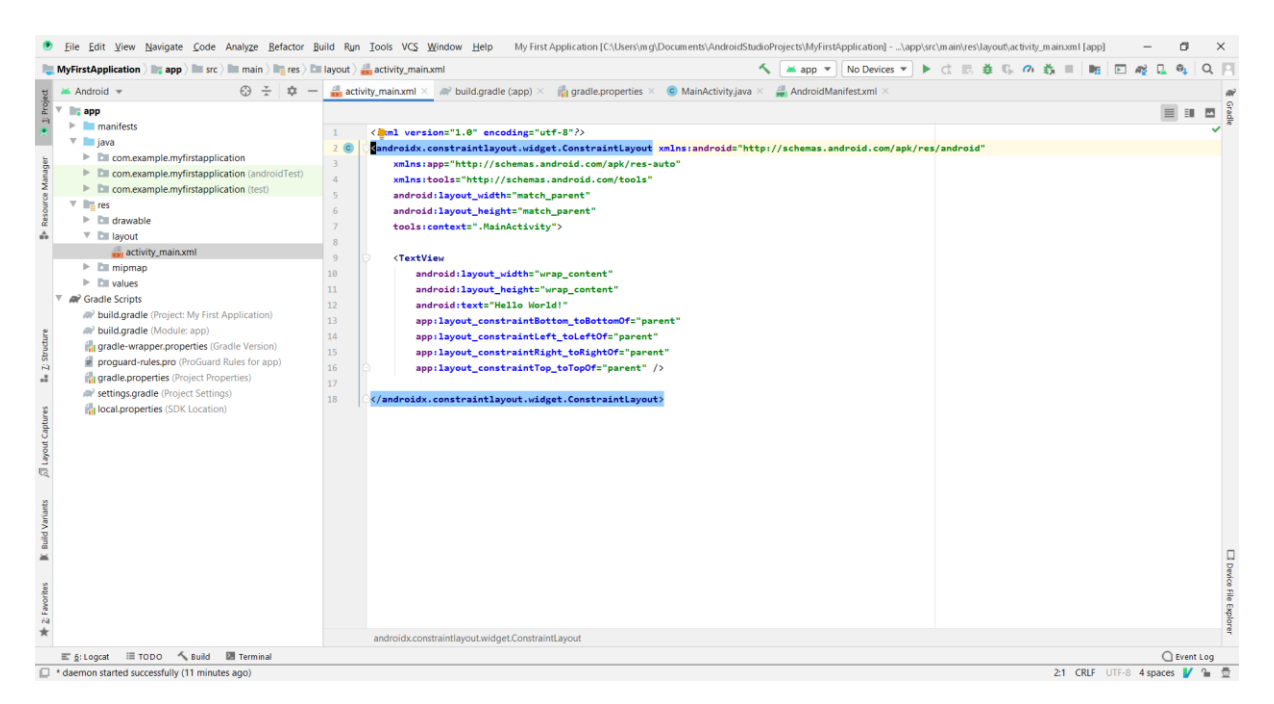

Figure 8: activity main.xml (text view)

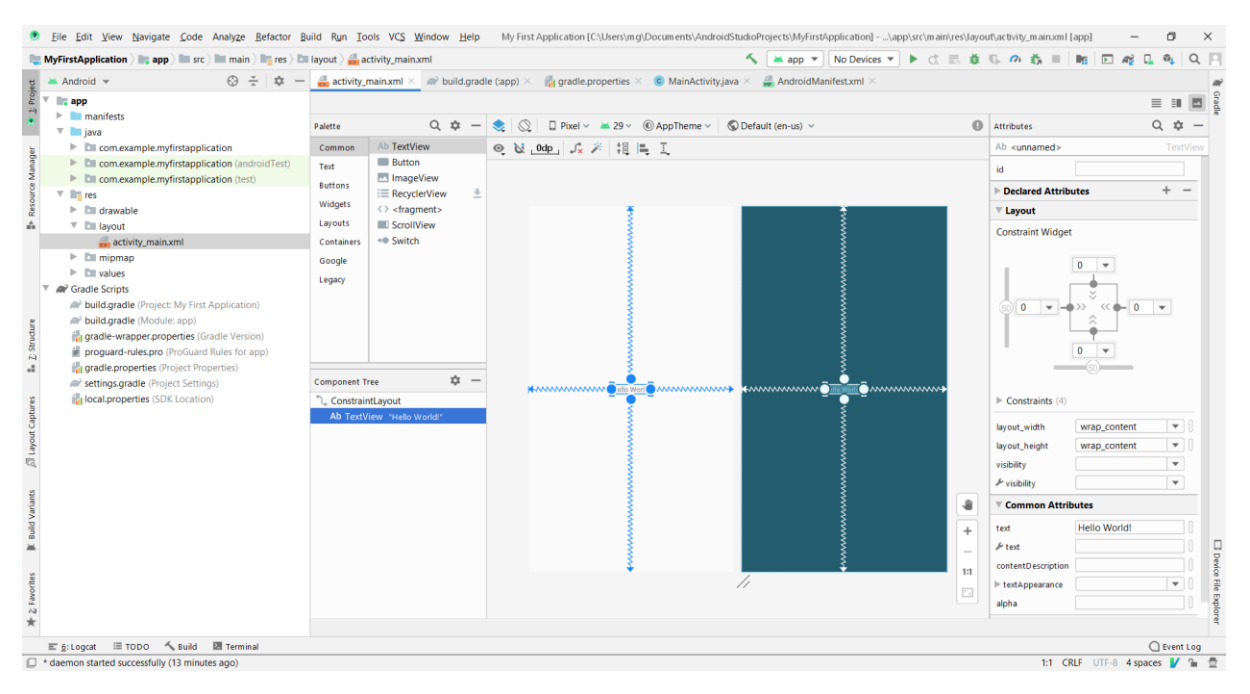

Figure 9: activity\_main (graph view)

| File Edit View Navigate Code Analyze Refactor B                                                                                                    | Ald         Run         Lools         VCS         Window         Help         My First Application [C:\Users\m g\Documents\Android           (layout) | dStudioProjects/MyFirstApplication]\app\src\main\res\Jayo | buti,activity_main.xml [app] — □                       |
|----------------------------------------------------------------------------------------------------|----------------------------------------------------------------------------------------------------|-----------------------------------------------------------|--------------------------------------------------------|
| Android * 💮 ÷ 🏚 –                                                                                                    | activity main.xml × @ build.gradle (app) × @ gradle.properties × @ MainActivity.a                                                                     | ava X 4 AndroidManifest.xml X                             |                                                        |
| instance      instance      instance    | Palette Q ¢ - & Q □ Pixel × ¥ 29 × @AppTheme ×                                                                                                    | © Default (en-us) ∨                                       | Attributes Q ¢ -                                       |
| <ul> <li>Java</li> <li>com.example.myfirstapplication</li> </ul>                                                                                                    | Common Ab TextView 💿 🔯 , 0dp , 🎜 🎘 🚼 🔳 I                                                                                                    |                                                           | Ab <unnamed> TextView</unnamed>                        |
| <ul> <li>Com.example.myfirstapplication (androidTest)</li> <li>Com.example.myfirstapplication (test)</li> </ul>                                                                                                    | Test Button<br>Buttons ImageView                                                                                                    |                                                           | id                                                     |
| res                                                                                                    | Widgets C cfragments                                                                                                    |                                                           | T I mout                                               |
| V Dilayout     difference     difference     d | Layout Scoliveer<br>Containers<br>Google<br>Legary<br>Component Tree<br>Component Tree<br>Ato TextView Hello Works*                                   | Þ •••••••                                                 | Constraint Widget                                      |
|                                                                                                    |                                                                                                    |                                                           | ▼ Common Attributes                                    |
|                                                                                                    |                                                                                                    | +                                                         | Example text     Knemis university       If text     0 |
|                                                                                                    | ÷                                                                                                    | 3<br>//                                                   | contentDescription                                     |
| E 6: Logcat ≔ TODO ≺ Build 团 Terminal                                                                                                    |                                                                                                    |                                                           | C Event Log                                            |
| daemon started successfully (13 minutes ago)                                                                                                    |                                                                                                    |                                                           | 1:1 CRLF UTF-8 4 spaces V 🐪                            |

Figure 10 : activity\_main (changement du message)

On peut changer le message affiché par l'application dans « common attributes » en bas a droite.

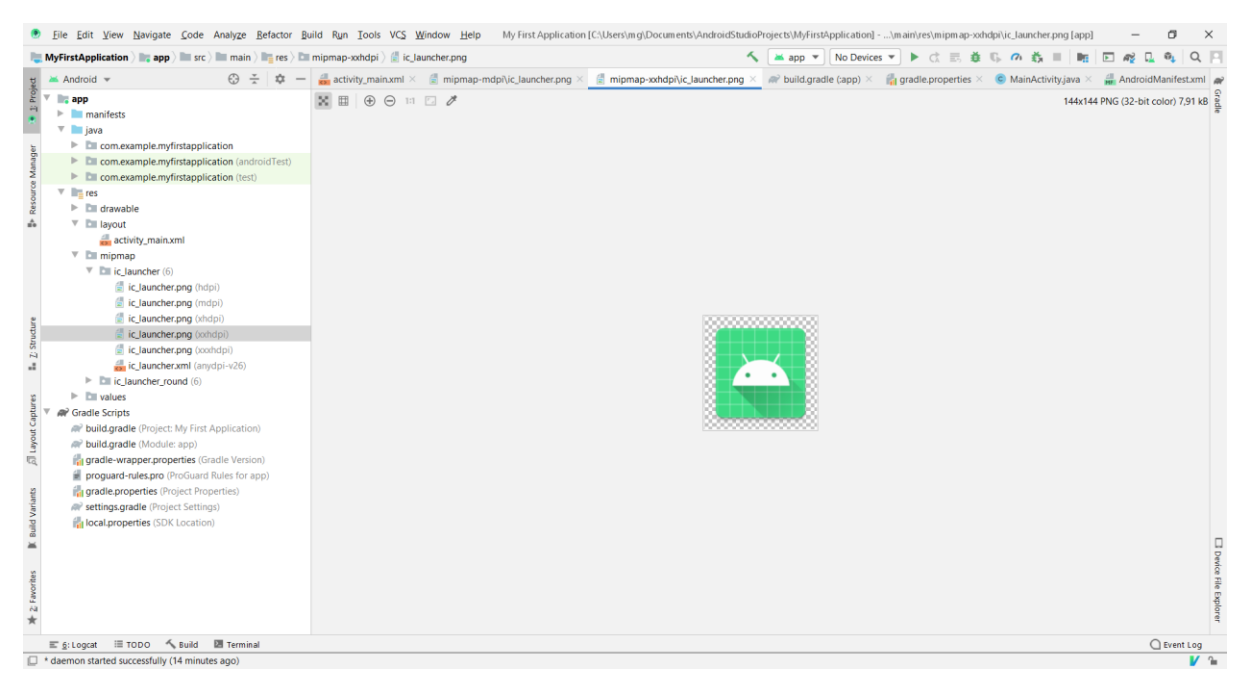

Figure 11: mipmap

Dans « mipmap » on trouve les icones utilisés dans l'application.

| WyfirstApplication Image Image <                                                                                                    | Q a frade  |
|----------------------------------------------------------------------------------------------------|------------|
| Market                                                                                                    | stion<br>✓ |
| We we personal state       Open editor       Hide notification         We we personal state       Deconceample myfintapplication (indications)       Improve personal state       Open editor         We we personal state       Deconceample myfintapplication (indications)       Improve personal state       Improve personal state       Improve personal state         We we personal state       Deconceample myfintapplication (indications)       Improve personal state       Improve personal state       Improve personal state         We we personal state       Deconceample myfintapplication (indications)       Improve personal state       Improve personal state       Improve personal state         We we personal state       Deconceample myfintapplication (indications)       Improve personal state       Improve personal state       Improve personal state         We we personal state       Deconceample myfintapplication (indications)       Improve personal state       Improve personal state       Improve personal state         We we personal state       Deconceample myfintapplication (indications)       Improve personal state       Improve personal state       Improve personal state         We we personal state       Deconceample myfintapplication (indications)       Improve personal state       Improve personal state       Improve personal state         We we personal state       Deconceample myfintapplication (indications)       Improve personal stat                                                                                                    | stion      |
| Image: Specific Specific S | Device Re  |
| *                                                                                                    |            |
| resources                                                                                                    | splorer    |
| In Strongest in London & Banko an Leininian                                                                                                    | splorer    |

Figure 12: Strings.xml

On trouve ici (par exemple) toutes les chaines de caractères utilisées dans l'application.

## Creation d'un « virtual device » :

Pour exécuter une application Android, il est nécessaire d'avoir une machine Android. Elle peut être virtuelle ou physique. Si pour diverses raisons, vous préférez exécuter votre programme dans une machine virtuelle Android : avant de cliquer sur « exécuter », choisissez l'option « **Open AVD manager** » tel qu'il est indiquer dans la figure 12.

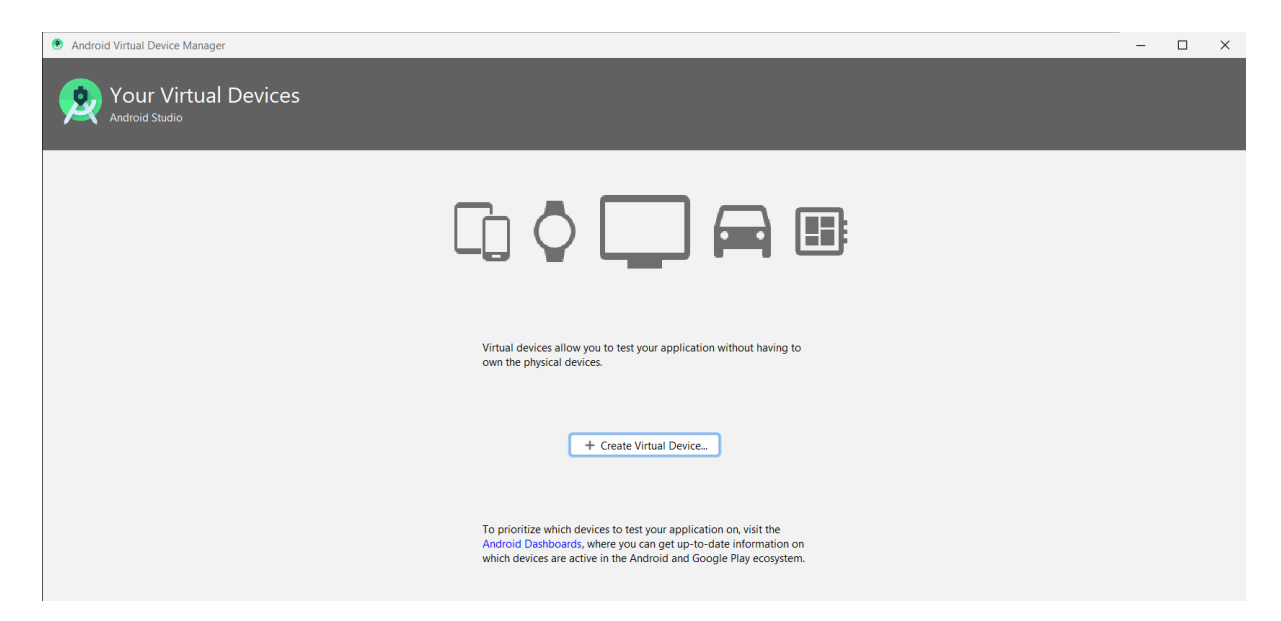

Figure 13: Android Virtual Device Manager

## Cliquez sur « create virtual device »

| lect a system imag   | je           |     | _                           |                                                                                           |
|----------------------|--------------|-----|-----------------------------|-------------------------------------------------------------------------------------------|
| commended x86 Images | Other Images | ARI | Tarnet                      | R                                                                                         |
| R Download           | R            | x86 | Android API R (Google Play) |                                                                                           |
| 0 Download           | 29           | x86 | Android 10.0 (Google Play)  | R                                                                                         |
| Pie Download         | 28           | x86 | Android 9.0 (Google Play)   |                                                                                           |
| Dreo Download        | 27           | x86 | Android 8.1 (Google Play)   | Android                                                                                   |
| Dreo Download        | 26           | x86 | Android 8.0 (Google Play)   | Google Inc.                                                                               |
| Nougat Download      | 25           | x86 | Android 7.1.1 (Google Play) | System Image                                                                              |
| Nougat Download      | 24           | x86 | Android 7.0 (Google Play)   | x86                                                                                       |
|                      |              |     |                             | We recommend these Google Play images because this device is compatible with Google Play. |
|                      |              |     | G                           | Questions on API level?<br>See the API level distribution chart                           |
|                      |              |     | G                           |                                                                                           |

Figure 14: Virtual device configuration

Cliquez « download » devant la machine que vous voulez utiliser dans la simulation d'execution de vos projets.

Apres son installation, on doit lancer la machine virtuelle à partir du « AVD manager ».

| 🧕 Andro | id Virtual Device Manag       | er         |                     |     |                     |         |              | _       | 0 | כ          | × |
|---------|-------------------------------|------------|---------------------|-----|---------------------|---------|--------------|---------|---|------------|---|
| 2       | Your Virtua<br>Android Studio | l Device   | es                  |     |                     |         |              |         |   |            |   |
| Туре    | Name                          | Play Store | Resolution          | API | Target              | CPU/ABI | Size on Disk | Actions |   |            |   |
| Co      | Pixel 2 API 29                |            | 1080 × 1920: 420dpi | 29  | Android 10.0 (Googl | x86     | 8,9 GB       |         |   |            | • |
| Co      | Pixel 3a API 29               |            | 1080 × 2220: 440dpi | 29  | Android 10.0 (Googl | x86     | 8,8 GB       |         |   | <b>N</b> . | • |
| Co      | Pixel API 22                  |            | 1080 × 1920: 420dpi | 22  | Android 5.1 (Google | x86     | 2,5 GB       |         |   |            | ~ |
|         |                               |            |                     |     |                     |         |              |         |   |            |   |
|         |                               |            |                     |     |                     |         |              |         |   |            |   |
|         |                               |            |                     |     |                     |         |              |         |   |            |   |
|         |                               |            |                     |     |                     |         |              |         |   |            |   |
|         |                               |            |                     |     |                     |         |              |         |   |            |   |
|         |                               |            |                     |     |                     |         |              |         |   |            |   |
|         |                               |            |                     |     |                     |         |              |         |   |            |   |
|         |                               |            |                     |     |                     |         |              |         |   |            |   |
|         |                               |            |                     |     |                     |         |              |         |   |            |   |
|         |                               |            |                     |     |                     |         |              |         |   |            |   |
|         |                               |            |                     |     |                     |         |              |         |   |            |   |
|         |                               |            |                     |     |                     |         |              |         |   |            |   |
|         |                               |            |                     |     |                     |         |              |         |   |            |   |
| + c     | reate Virtual Device          |            |                     |     |                     |         |              | G       |   | ?          |   |

Figure 15: AVD manager (installed machines)

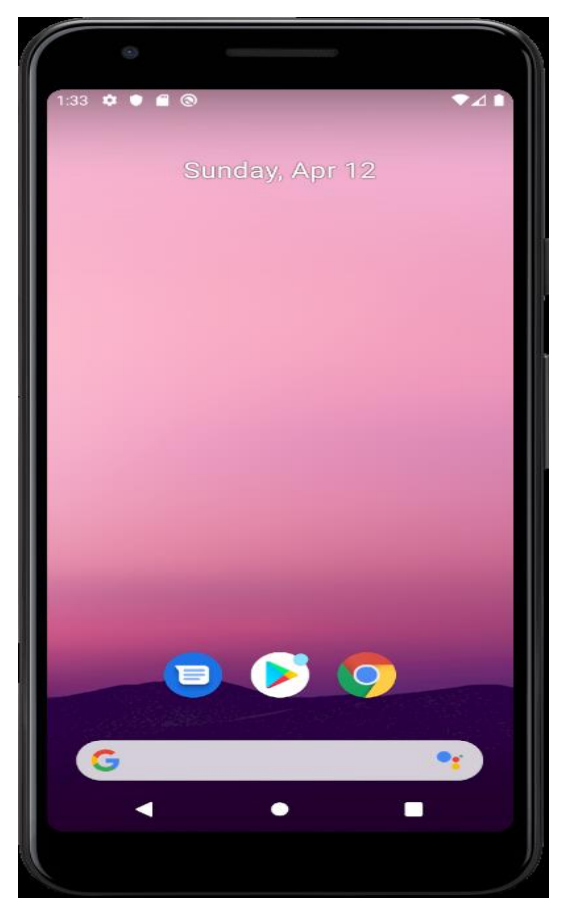

Figure 16: Android emulator

En revenant à l'Android IDE, on peut choisir la machine virtuelle lancée et cliquer sur l'exécution.

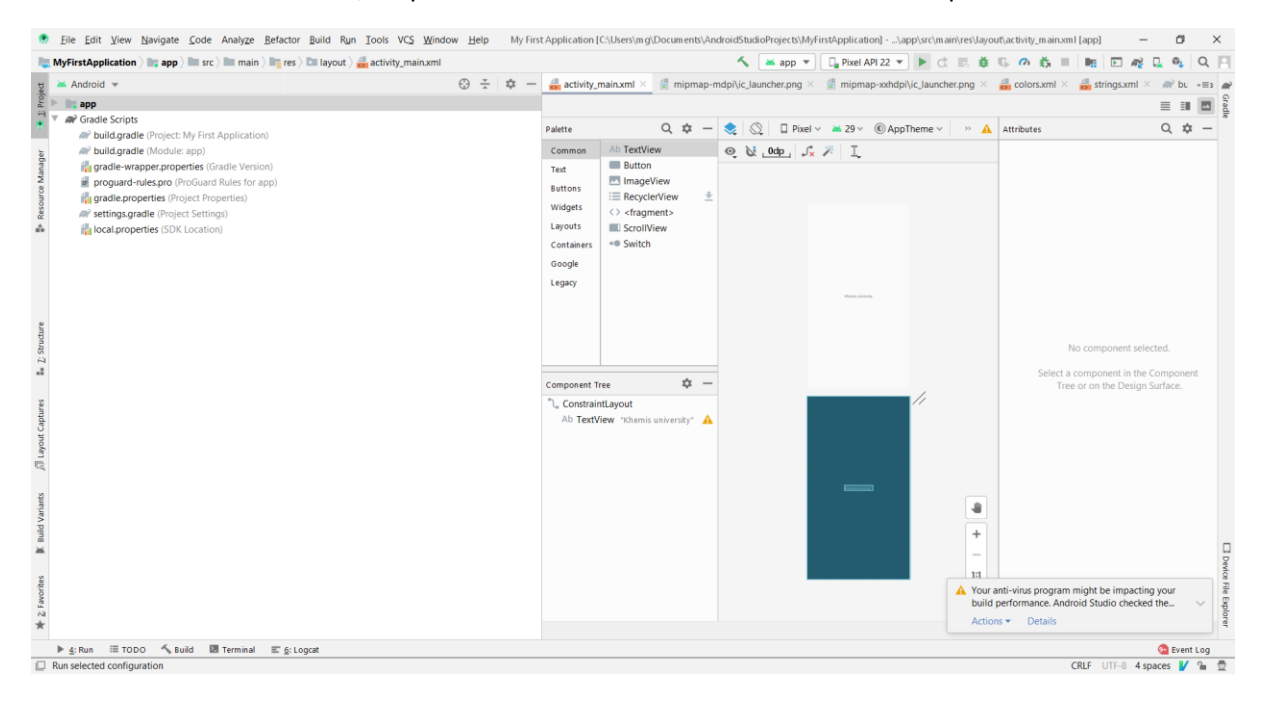

Et l'application sera téléchargé dans l'émulateur.

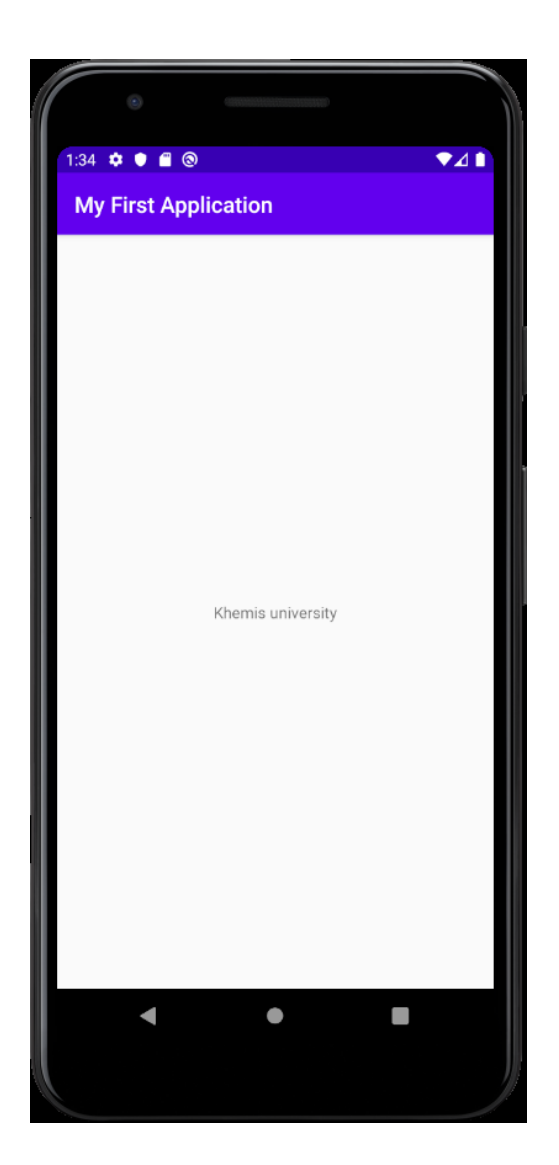

C'est fait !